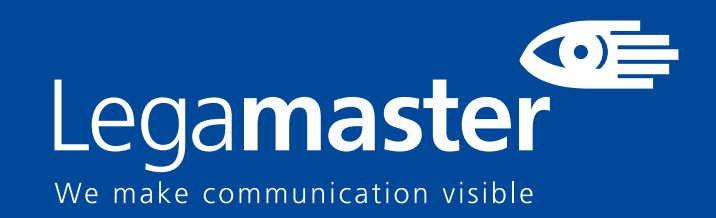

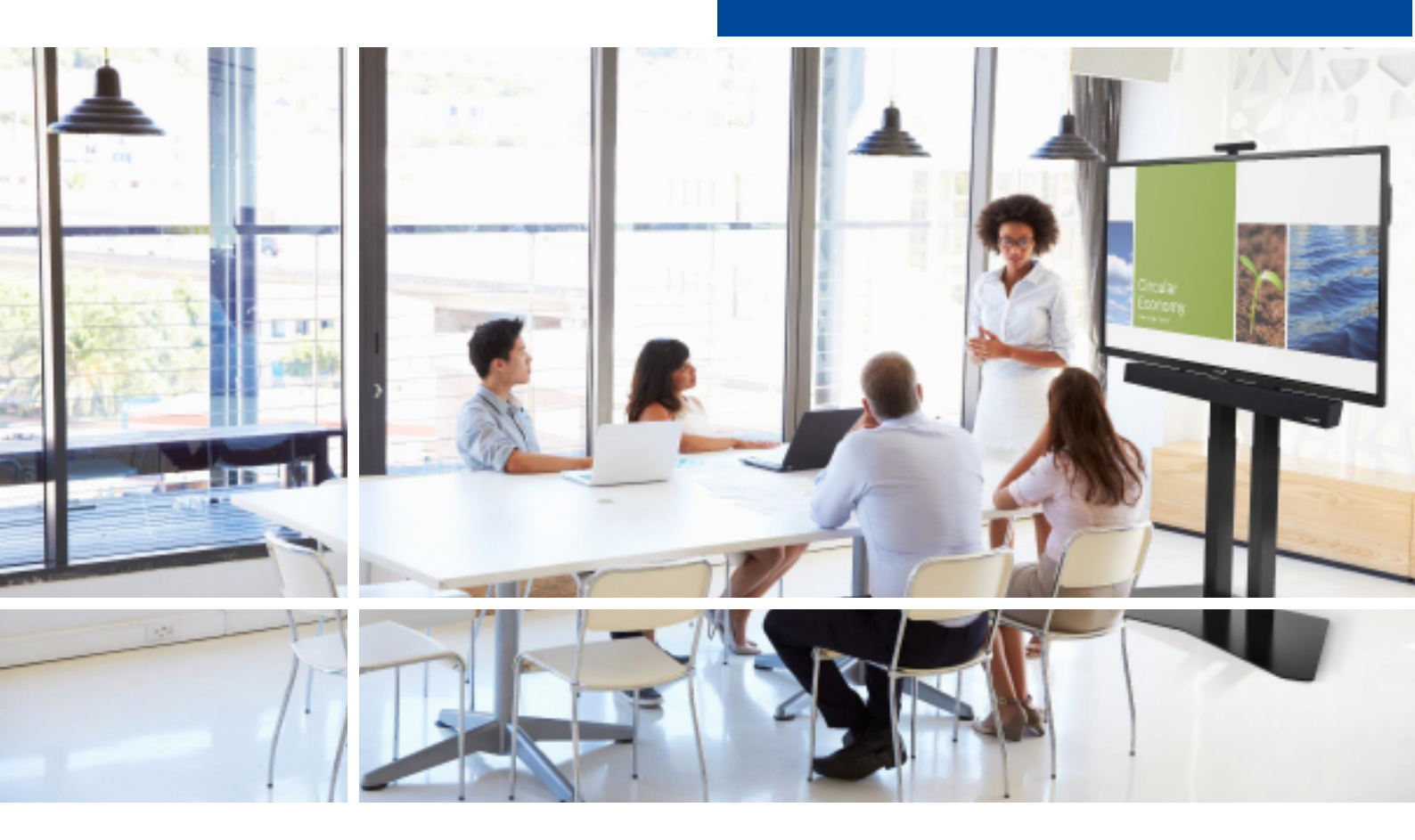

# Touchscreen display Seguridad & Recomendaciones

English

eutsch

Nederlands

Français

<u>Español</u>

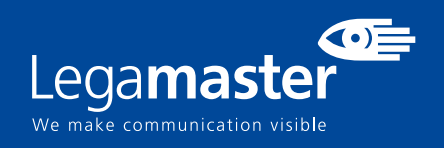

## Tabla de contenidos

| 01 INFORMACIÓN IMPORTANTE                         | 3 |
|---------------------------------------------------|---|
| <b>1.1</b> USO                                    | 3 |
| 1.2 EXENCIONES                                    | 4 |
| 02 INSTRUCCIONES DE SEGURIDAD                     | 4 |
| 2.1 PRECAUCIONES DE SEGURIDAD                     | 4 |
| 2.2 AVISO RESPECTO AL DESPLAZAMIENTO Y TRANSPORTE | 5 |
| 2.3 INSTALACIÓN                                   | 5 |
| 2.4 AVISO DE SEGURIDAD DE MONTAJE EN PARED        | 6 |
| 2.5 USO RECOMENDADO                               | 7 |
| 2.6 LIMPIEZA                                      | 8 |

# INFORMACIÓN IMPORTANTE

## **1. INFORMACIÓN IMPORTANTE**

#### **ADVERTENCIA:**

PARA EVITAR PELIGROS DE INCENDIO Y DESCARGAS, NO EXPONGA ESTA UNIDAD A LA LLUVIA NI A LA HUMEDAD. TAMPOCO UTILICE LA CLAVIJA POLARIZADA DE ESTA UNIDAD CON UN RECEPTÁCULO DEL ALARGADOR U OTRAS TOMAS A MENOS QUE LAS PROLONGACIONES SE PUEDAN INSERTAR COMPLETAMENTE.

NO ABRA EL SOPORTE, YA QUE CONTIENE COMPONENTES DE ALTA TENSIÓN.

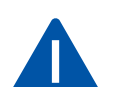

#### PRECAUCIÓN:

PARA REDUCIR EL RIESGO DE DESCARGA ELÉCTRICA, ASEGÚRESE DE QUE EL CABLE DE ALIMENTACIÓN ESTÁ DESENCHUFADO DE LA TOMA DE CORRIENTE. PARA ASEGURARSE COMPLETAMENTE DE QUE NO LLEGA CORRIENTE A LA UNIDAD, DESCONECTE EL CABLE DE ALIMENTACIÓN DE LA TOMA DE CA. NO RETIRE LA CUBIERTA (NI LA PARTE TRASERA). EN EL INTERIOR NO HAY PIEZAS QUE EL USUARIO PUEDA REPARAR. SOLICITE CUALQUIER REPARACIÓN AL SERVICIO TÉCNICO CUALIFICADO

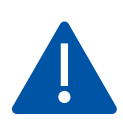

#### ADVERTENCIA:

PARA USO CONTINUO SEGURO, LOS DISPOSITIVOS CON UNA CLASE DE CONSTRUCCION I DEBEN ESTAR CONECTADOS A UN TERMINAL ELECTRICO CON PROTECCION DE TIERRA.

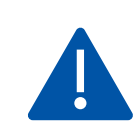

#### ADVERTENCIA:

ESTE ES UN PRODUCTO DE CLASE A DESTINADO A SER UTILIZADO EN ENTORNOS PROFESIONALES. - ESTE PRODUCTO NO DEBE UTILIZARSE EN ZONAS RESIDENCIALES.

## 1.1 USO

• Transporte el producto en posición vertical y con un embalaje adecuado. Evite colocar el producto hacia arriba o hacia abajo. ¡Maneje con cuidado!

• No envíe una imagen estática (sin movimiento) a la e-Screen puesto que podría causar el "quemado" de la imagen o la retención de la imagen.

- La garantía no cubre el "quemado" ni la retención de la imagen.
- Asegúrese de cambiar la imagen de la e-Screen con frecuencia. Se recomienda apagar la e-Screen durante 6 horas como mínimo después

de 16 horas de uso en un periodo de 24 horas con el fin de evitar la retención de imágenes.

## **1.2. EXENCIONES**

• La garantía de este producto no cubre daños por desastres naturales (terremotos, truenos, etc.), incendios, actos de terceros, accidentes, uso incorrecto y desperfectos intencionados por parte del usuario, o el uso en otras condiciones indebidas.

• La garantía de este producto no cubre daños fortuitos (como pérdida de beneficios o interrupción de la actividad laboral, modificación o borrado de datos registrados, etc.) causados por el uso o la incapacidad de uso de este producto.

• La garantía de este producto no cubre daños causados por el funcionamiento incorrecto o por no seguir el manual de usuario.

• La garantía de este producto no cubre daños por un uso incorrecto o errores mediante el uso simultáneo de este producto y el equipo o software conectado.

• La garantía de este producto no cubre daños causados por ignorar las instrucciones descritas sobre la instalación.

• La garantía de este producto no cubre daños causados por una instalación incorrecta.

• La garantía de este producto no cubre daños por el desmontaje, la modificación o reparación por parte de personal o de un centro de servicio técnico no autorizado.

# 2. INSTRUCCIONES DE SEGURIDAD

Antes de utilizar la e-Screen, lea este manual de usuario completamente para evitar daños en sus pertenencias y asegurar tanto su seguridad personal como la de los demás.

• Lea y observe la totalidad de instrucciones y advertencias de seguridad de este manual.

• En cuanto a la instalación o ajustes, siga las instrucciones del manual y diríjase a un servicio técnico cualificado para solucionar los problemas técnicos.

# 2.1. PRECAUCIONES DE SEGURIDAD

Si la e-Screen despide humo o algún olor extraño, retire inmediatamente la clavija de la toma. Si no lo hace, podría producirse un incendio o una descarga eléctrica. Póngase en contacto con su distribuidor para realizar una revisión.

#### Si se enciende la e-Screen pero no aparece ninguna imagen, retire inmediatamente la clavija de la toma.

Si no lo hace, podría producirse un incendio o una descarga eléctrica. Póngase en contacto con su distribuidor para realizar una revisión.

#### En caso de derramar agua sobre la pantalla o si algún objeto cae en su interior, retire inmediatamente la clavija de la toma.

Si no lo hace, podría producirse un incendio o una descarga eléctrica. Póngase en contacto con su distribuidor para realizar una revisión.

#### Si la e-Screen se cae o el soporte queda dañado, retire inmediatamente la clavija de la toma.

Si no lo hace, podría producirse un incendio o una descarga eléctrica. Póngase en contacto con su distribuidor para realizar una revisión.

Si el cable de alimentación o la clavija están dañados o se calientan, apague el interruptor de alimentación principal de la e-Screen, asegúrese de que la clavija se haya enfriado y retírela de la toma. Si continúa utilizando la e-Screen en estas condiciones, podría producirse un incendio o una descarga eléctrica. Póngase en contacto con su distribuidor para conseguir recambios.

## 2.2. AVISO RESPECTO AL DESPLAZAMIENTO Y TRANSPORTE

#### Desplazamiento del producto:

Para trasladar el producto se necesitan al menos cuatro personas. Si intenta mover el producto con menos personas, podría dañar la pantalla u ocasionar lesiones graves a las personas que la están manejando. Cuando mueva una pantalla en su caja de envío, levante la caja con las asas blancas.

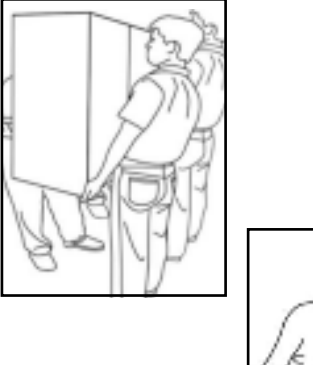

# D.K. M

#### Transporte del producto:

Este producto es pesado; siga las técnicas adecuadas para levantarlo, tal y como se ilustra a continuación. Si no lo hace, podría causar daños.

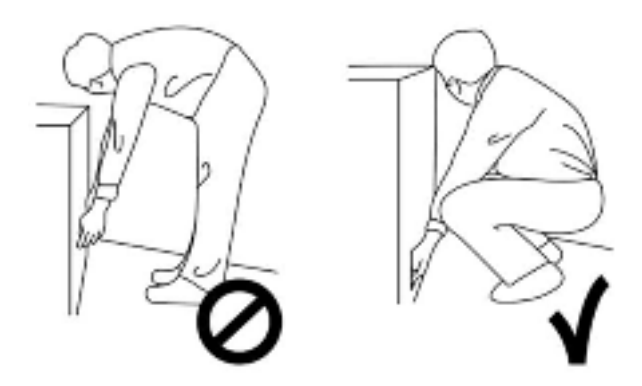

## 2.3. INSTALACIÓN

## No realice la instalación en un entorno con temperaturas altas.

Si la e-Screen se usa en un entorno con temperaturas altas o expuesto directamente a la luz del sol, la cubierta u otras partes podrían deformarse y ocasionar un sobrecalentamiento o descarga eléctrica.

## No realice la instalación en un entorno con humedad alta.

Podría producirse un sobrecalentamiento o una descarga eléctrica.

#### No coloque fuentes de calor cerca, como radiadores, rejillas de aire caliente, estufas u otros aparatos que despidan calor.

Esto puede causar choques eléctricos

## No sobrecargue las tomas ni los cables con más capacidad eléctrica de la permitida.

No utilice cables extensores; podría producirse un incendio o una descarga eléctrica.

## No introduzca la clavija en una toma que no sea de 100~240 V CA.

Podría producirse un incendio o una descarga eléctrica.

No utilice una clavija dañada ni una toma desgastada.
No introduzca una clavija incompatible, ya que podría producirse un incendio o una descarga eléctrica.

## No coloque la e-Screen en un estante o superficie inestable.

La e-Screen podría caerse y ocasionar lesiones. Realice la instalación en una superficie horizontal, estable y nivelada.

#### No coloque objetos encima de la e-Screen.

- Si cubre la e-Screen o se bloquean las salidas de aire, la pantalla podría sobrecalentarse y causar un incendio.
  Si se introducen metales o líquido en la e-Screen, se
- podría producir un incendio o descarga eléctrica. • No coloque objetos pesados encima de la e-Screen
- puesto que podrían caerse y ocasionar lesiones.
- Mantenga una distancia mínima de 10 cm entre la escreen, la pared y/u otros objetos para que haya suficiente ventilación.

#### No mueva la e-Screen cuando esté conectada al cable de alimentación y a los cables AV.

- Cuando mueva la e-Screen, asegúrese de quitar la clavija y los cables de la toma o la fuente.
- Se necesitan al menos 4 personas para desembalar o transportar la e-Screen. Asegúrese de transportar la e-Screen en posición vertical.
- Transporte la e-Screen en posición vertical. Evite colocar la e-Screen hacia arriba o hacia abajo.
- Maneje la e-Screen con cuidado. Evite que se caiga.

## 2.4. AVISO DE SEGURIDAD DE MONTAJE EN PARED

1. Asegúrese de que el soporte esté bien fijado a una pared o pilar sólidos para evitar riesgo de caídas debidas al peso.

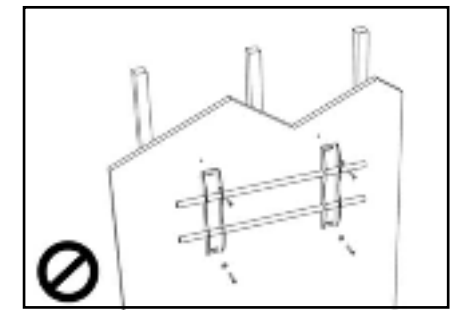

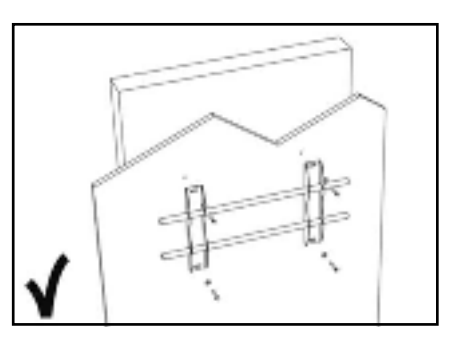

2. Tras el montaje, no tire de la pantalla ni la agite aplicando fuerza.

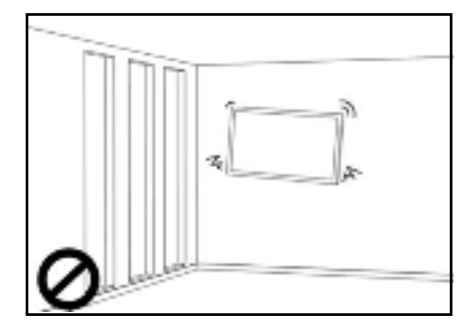

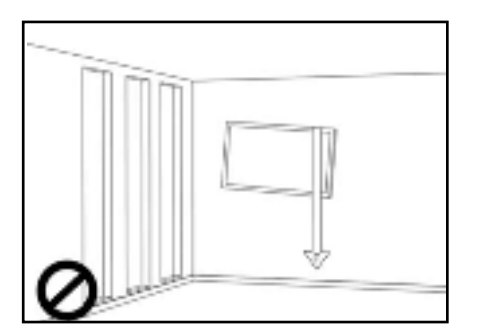

3. No coloque el soporte en lugares con luz solar directa o humedad / temperatura elevada para evitar que la calidad se vea afectada.

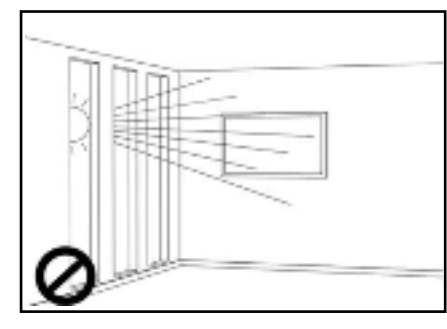

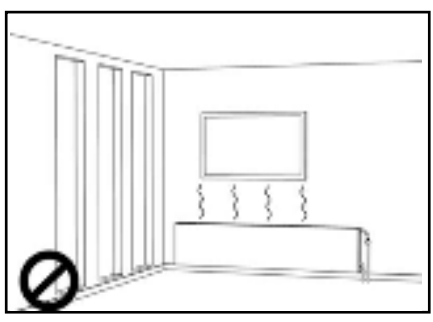

4. Recomendamos instalar el soporte a más de 10 cm de distancia de las paredes adyacentes y en posición vertical.

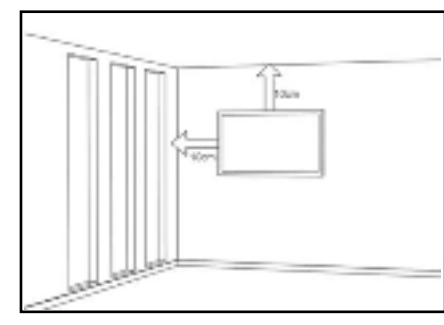

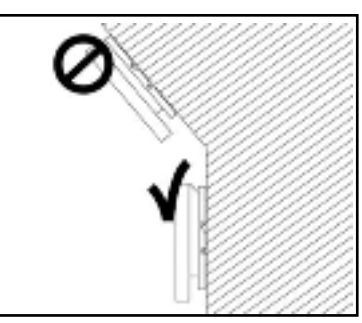

## 2.5. USO RECOMENDADO

Si se presenta un problema durante la instalación, solicite ayuda a su proveedor. No repare ni abra la e-Screen por su cuenta. Si no lo hace, podría producirse un incendio o una descarga eléctrica. Póngase en contacto con su distribuidor para realizar una revisión.

Proteja y utilice correctamente la clavija y el cable de alimentación.

- No aplaste la clavija ni el cable de alimentación entre superficies duras.
- No pise la clavija ni el cable de alimentación.
- Antes de introducir la clavija en la toma de corriente, conecte el cable de alimentación a la pantalla.

• Si utiliza la e-Screen con un cable de alimentación dañado o que no sean original, podría dañar la pantalla, causar incendios o descargas eléctricas.

#### Utilización de cables extensores (no recomendado)

Si debe utilizarse un alargador, asegúrese de que la tensión nominal supere el consumo máximo de potencia de la pantalla. Si la tensión nominal es inferior a la de la pantalla, hará que el alargador se sobrecaliente.

#### No utilice la pantalla durante tormentas con truenos y relámpagos.

Extraiga el enchufe de alimentación de la toma de corriente.

#### No utilice ningún tipo de líquido en la e-Screen.

• Si se vierte líquido en la e-Screen, desconecte la alimentación y solicite una revisión del producto al personal del servicio técnico cualificado.

- Si se introduce líquido en la pantalla de visualización, límpiela con un paño suave y seco de inmediato.
- No utilice ningún tipo de producto químico agresivo en la e-Screen.
- Si se introducen metales o líquido en la e-Screen, se podría producir un incendio o descarga eléctrica.

#### No instale ni retire la clavija con las manos mojadas.

Podría producirse una descarga eléctrica.

Si no va a utilizar la e-Screen durante un periodo de tiempo prolongado, desenchúfela. Podría ocasionarse un desgaste prematuro de los componentes eléctricos o un incendio

#### Maneje la e-Screen con cuidado para evitar que se rompa el cristal.

• Si se rompe el cristal del panel de la pantalla, podría salir líquido. No toque el líquido.

• Si estos líquidos entran en contacto con la piel o los ojos, lávelos inmediatamente con agua limpia y consulte a un profesional de la salud.

#### Precauciones con las pilas del mando a distancia

- Utilice únicamente pilas de tipo AAA.
- Asegúrese de introducir las pilas haciendo coincidir las polaridades + y -.
- No recargue, caliente, desmonte, provoque un cortocircuito ni eche las pilas al fuego.
- No mezcle una pila nueva con otra usada.
- No junte diferentes tipos de pilas (use únicamente el tipo indicado).

#### 2.6. LIMPIEZA

Quite la clavija antes de limpiarla. Si no lo hace, podría producirse una descarga eléctrica o daños.

#### Limpieza de la superficie de la e-Screen

- Si se ensucia la superficie de la e-Screen, límpiela suavemente con un paño limpio y suave.
- Si la superficie requiere una limpieza adicional, humedezca un poco el paño
- No deje que se introduzcan líquidos en la e-Screen puesto que podría producirse una descarga eléctrica o daños.
- No limpie la e-Screen con alcohol, disolventes ni amoniaco, ya que podría dañarse.

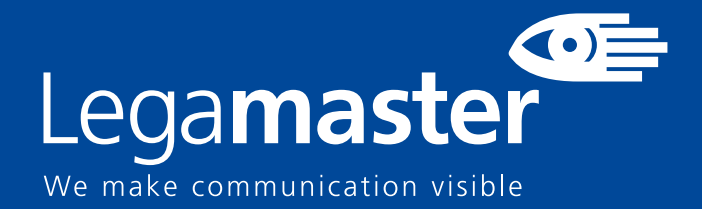

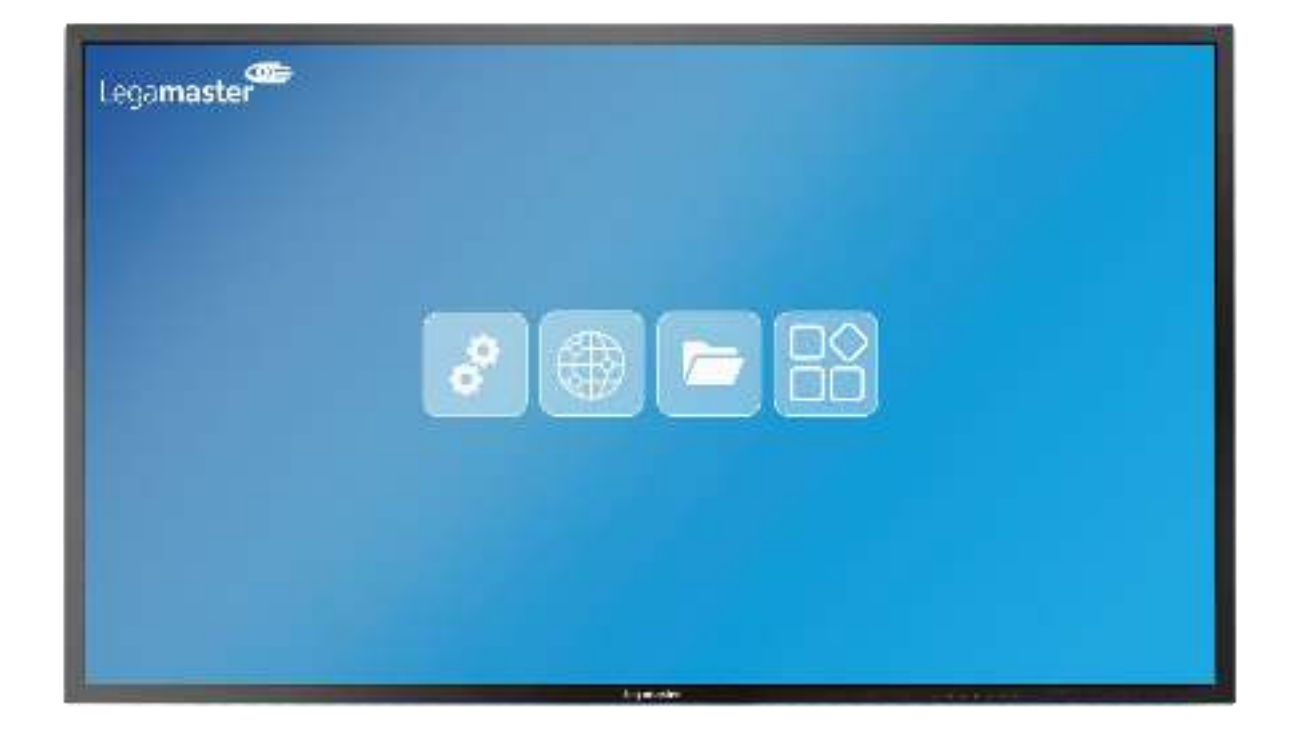

## Discover Professional display Contenidos & Operación

| English | Deutsch | Nederlands | Français | <u>Español</u> |
|---------|---------|------------|----------|----------------|
|         |         |            |          |                |

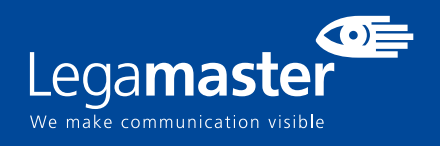

## Tabla de contenidos

| 01 CONTENIDOS                                     | 11 |
|---------------------------------------------------|----|
| 1.1 DESEMBALAJE                                   | 11 |
| 1.2 ACCESORIOS INCLUIDOS                          | 11 |
| 02 INSTALACIÓN                                    | 11 |
| 2.1 CONDICIONES AMBIENTALES                       | 11 |
| 2.2 VISTA GENERAL DE LA PANTALLA                  | 12 |
| 2.3 INFORMACION DE CONECTORES DE ENTRADA Y SALIDA | 13 |
| 2.4 CONTROL REMOTO                                | 13 |
| 2.4.1 CAMBIANDO LA BATERIA DEL CONTROL REMOTO     | 14 |
| 03 ENCENDIENDO Y APAGANDO LA PANTALLA             | 14 |
| 3.1 MENU DE CONFIGURACIONES                       | 15 |
| 3.2 ACTUALIZANDO LA PANTALLA                      | 18 |
| 04 TROUBLESHOOTING                                | 18 |

# **CONTENIDOS / INSTALACIÓN**

## 1. CONTENIDOS

## 1.1. DESEMBALAJE

El Display Profesional se embala con cojines para proteger el producto durante el envío.

- Antes de desembalar, prepare una superficie estable, nivelada y limpia cerca de una toma de corriente.
- Paso 1: Coloque la caja en una posición estable y vertical.
- Paso 2: Retire las asas blancas y corte las bandas.
- Paso 3: Levante suavemente la parte superior de la caja, esto revelará el contenido.
- Paso 4: Retire la almohadilla superior y saque la bolsa de accesorios.
- Paso 5: Extienda la bolsa antiestática hacia arriba y corte con cuidado la capa superior para acceder al Display Profesional
- Paso 6: Prepare su pantalla para la instalación, y luego sáquela de la caja levantándola.

## **1.2. ACCESORIOS INCLUIDOS.**

| ITEMS              |
|--------------------|
| Power Cord 1.8m    |
| Remote Control     |
| Quick Set-Up Guide |

## 2. INSTALACIÓN

## 2.1 CONDICIONES AMBIENTALES

Cuando la pantalla esté operando, las condiciones en la habitación no deben superar los siguientes parámetros:

- Temperatura: -5°C a 45°C (41°F a 104°F)
- Humedad: menos del 90% RH (Max)

## **VISTA GENERAL**

## 2.2 VISTA GENERAL DE LA PANTALLA

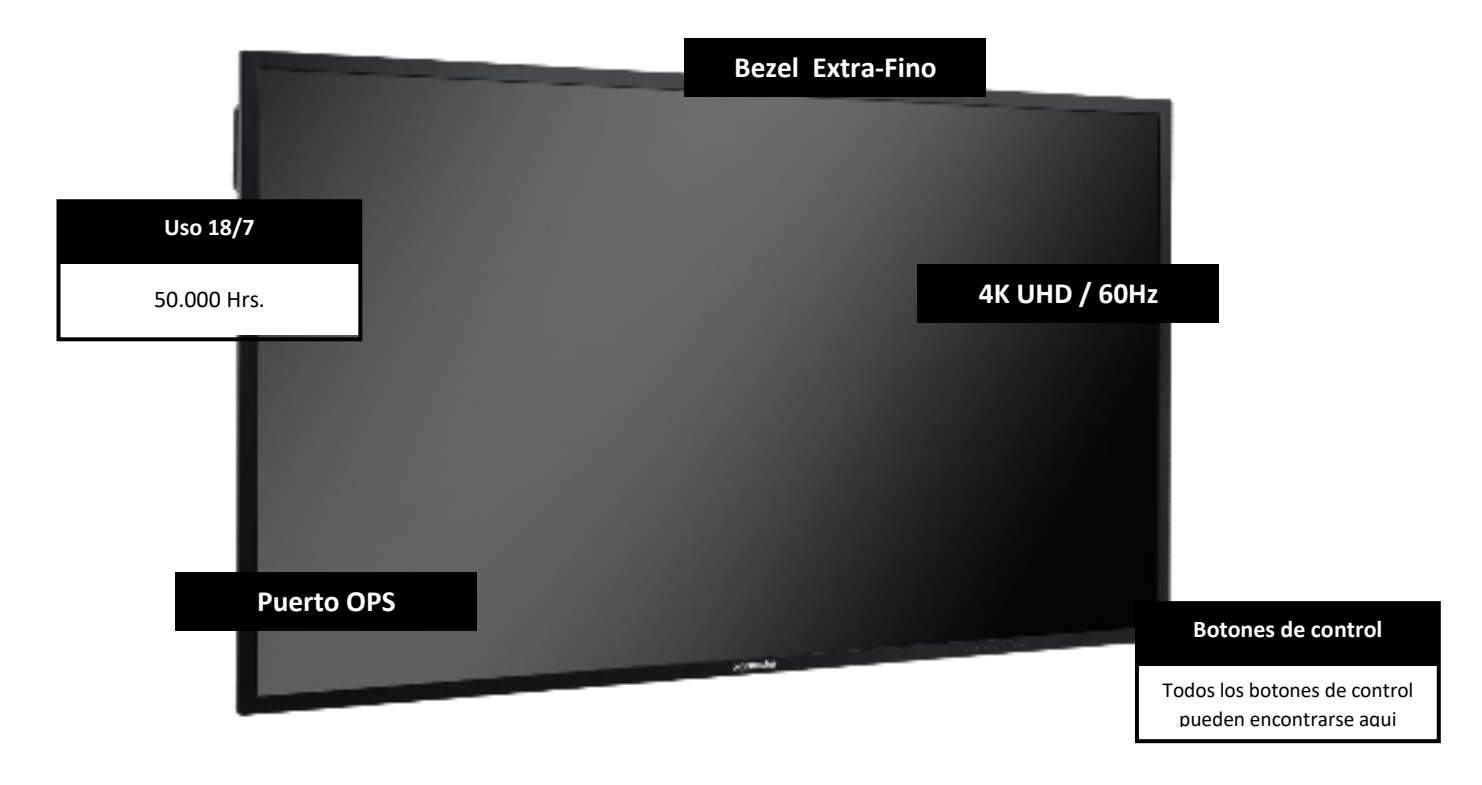

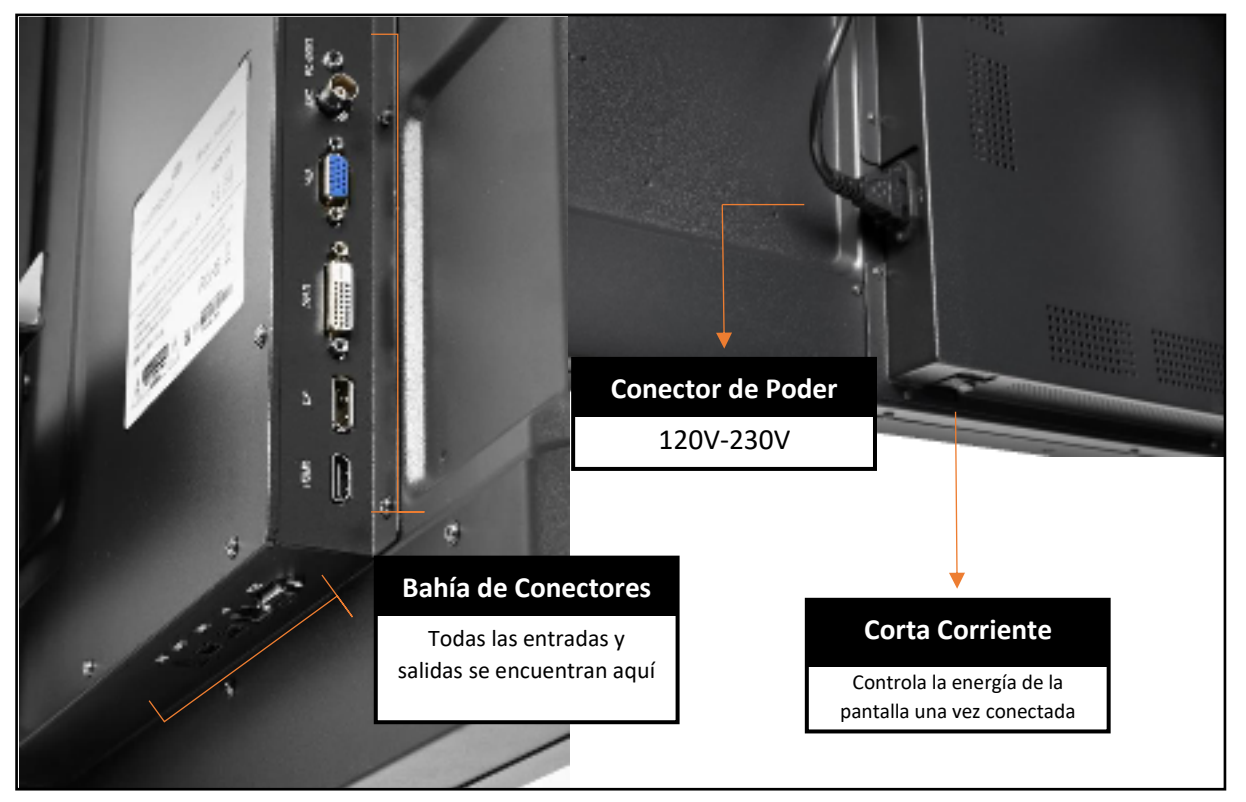

## **VISTA GENERAL**

## 2.3 INPUT / OUTPUT CONNECTOR INFORMATION

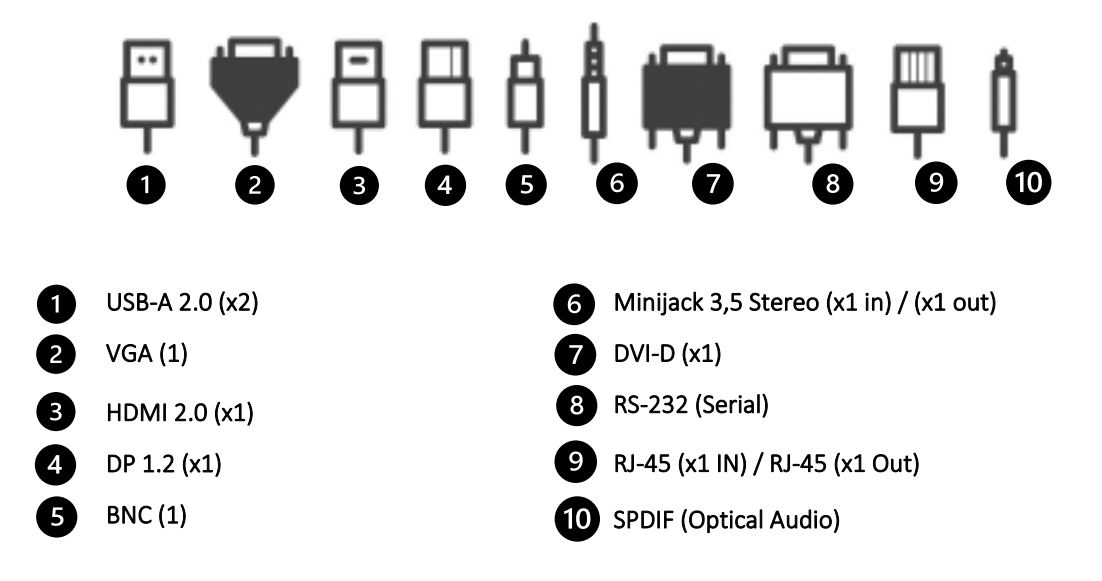

## 2.4 REMOTE CONTROL

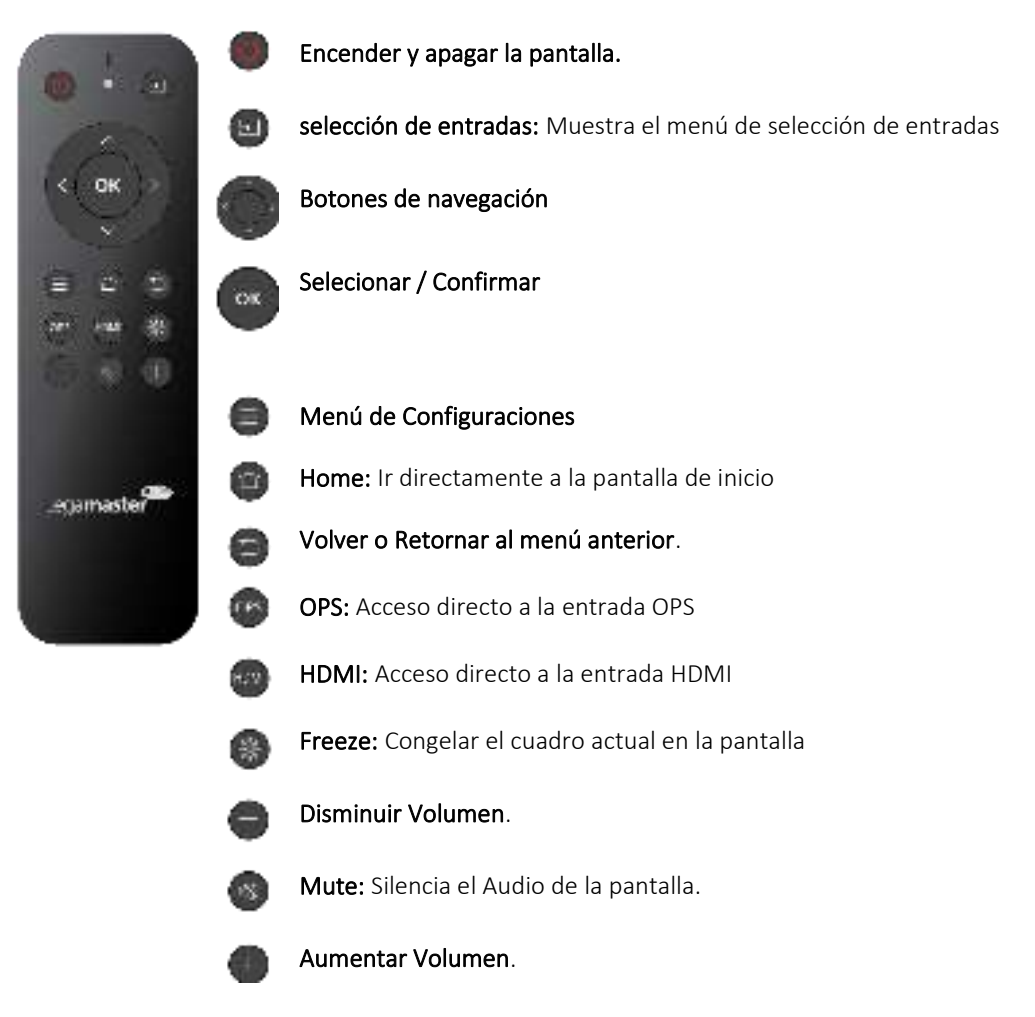

## **VISTA GENERAL / OPERANDO LA PANTALLA**

## 2.4.1 CAMBIANDO LA BATERIA DEL CONTROL REMOTO

#### 1. Remueva la cobertura de las baterías:

En la parte trasera del control remoto, deslice la cobertura de las baterías.

#### 2. Inserte las baterías:

Use dos baterías AAA, insértelas de acuerdo con las indicaciones en el control.

#### 3. Cubra las baterías nuevamente con la cobertura.

I. Descarte las baterías usadas según sus protocolos locales.

II. No conserve las baterías usadas o vacías en el control remoto. Esto puede resultar en daños para el control remoto.

III. Solo utilice baterías de acuerdo con las instrucciones y regulaciones en este manual y las mismas dadas por el productor de las correspondientes baterías.

#### Acerca del Control Remoto

- No tire, sacuda o golpe.
- Evite condiciones de humedad, líquidos, altas temperaturas o exposición directa al sol.
- No desarmar.

## 3. ENCENDIENDO Y APAGANDO LA PANTALLA

Por Favor asegúrese de que la pantalla esté conectada a la corriente eléctrica utilizando el cable de alimentación incluido con el producto.

Mueva el interruptor principal de poder a "l". La pantalla iniciara, si no.

Para encender el monitor, presione el botón de encendido en la pantalla o el botón en el control remoto.

Para apagar el monitor, presione le botón de encendido nuevamente o el botón en el control remoto. El monitor pasara a estado de reposo.

Para completamente apagar la pantalla, mueva el interruptor de poder a "O" o desconecte el cable de alimentación del toma corriente.

## **3.1 MENU DE CONFIGURACIONES**

| MAIN SETTINGS LEVEL 1 VALUES |        | ALUES                                                  | EXPLANATION                       |                                                      |                                                         |
|------------------------------|--------|--------------------------------------------------------|-----------------------------------|------------------------------------------------------|---------------------------------------------------------|
|                              |        | Source Switch                                          | VGA                               |                                                      | Switch your input to VGA                                |
|                              |        |                                                        | DP                                |                                                      | Switch your input to DisplayPort                        |
|                              |        |                                                        | OPS                               |                                                      | Switch your input to OPS                                |
|                              |        |                                                        |                                   | HDMI                                                 | Switch your input to HDMI                               |
|                              | Source |                                                        | DVI                               |                                                      | Switch your input to DVI                                |
|                              |        |                                                        | BNC                               |                                                      | Switch your input to BNC                                |
|                              |        | BootSource                                             | VGA / HDMI / OPS / DP / DVI / BNC |                                                      | Select a source to switch to when<br>booting the screen |
|                              |        | SourceLock                                             | VGA / HDMI / OPS / DP / DVI / BNC |                                                      | Select a Source to Block                                |
|                              |        | AutoDetect                                             |                                   |                                                      | Automaticaly Switch to a new detected<br>Source         |
|                              |        | Image Setting<br>Color<br>Image Temperature<br>Setting | Image Mode                        | PC / Eye Pro / Standard /<br>Lightness / Soft / User | Select Image Mode Configuration                         |
|                              |        |                                                        | Brightness                        | 1 - 100                                              | Adjust your Brightness Setting                          |
|                              |        |                                                        | Contrast                          | 1 - 100                                              | Adjust your Contrast Setting                            |
|                              |        |                                                        | Tone                              | 1 - 100                                              | Adjust your Tone Setting                                |
| Settings                     |        |                                                        | Saturation                        | 1 - 100                                              | Adjust your Saturation Setting                          |
|                              |        |                                                        | Sharpness                         | 1 - 100                                              | Adjust your Sharpness Setting                           |
|                              |        |                                                        | Color Temp. Mode                  | Standard / Warm / Cold                               | Select Color Temperature Mode                           |
|                              |        |                                                        | R Gain                            | 0 - 255                                              | Adjust Red Gain                                         |
|                              |        |                                                        | G Gain                            | 0 - 255                                              | Adjust Green Gain                                       |
|                              | Image  |                                                        | B Gain                            | 0 - 255                                              | Adjust Blue Gain                                        |
|                              |        |                                                        | R Offset                          | 0 - 255                                              | Adjust Red Offset                                       |
|                              |        |                                                        | G Offset                          | 0 - 255                                              | Adjust Green Offset                                     |
|                              |        |                                                        | B Offset                          | 0 - 255                                              | Adjust Blue Offset                                      |
|                              |        | Zoom Setting                                           | Proportional Mode                 | 16:9 / Dot by Dot / 4:3                              | Adjust Digital Zoom Settings                            |
|                              |        | Advanced<br>Setting                                    | Backlight                         | 1 - 100                                              | Set Backlight Intensity                                 |
|                              |        |                                                        | Color Range                       | Auto / 0 - 255 / 16 - 255                            | Select Color Range                                      |
|                              |        |                                                        | Gamma                             | 2.0 - 2.5                                            | Set Gamma Configuration                                 |
|                              |        |                                                        | HDR                               | Auto                                                 | HDR Mode                                                |
|                              |        |                                                        | HDMI EDID                         | 1.4                                                  | EDID Version                                            |

| MAIN SETTINGS |       | LEVEL 1             | ١                                 | EXPLANATION           |                                                                      |
|---------------|-------|---------------------|-----------------------------------|-----------------------|----------------------------------------------------------------------|
|               |       | Volume              | Mute                              | ON / OFF              | Toggle Mute Option                                                   |
|               |       |                     | Volume                            | 1- 100                | Adjust Volume Setting                                                |
|               |       | Balance             | Sound Balance                     | 1 - 100               | Adjust Sound Balance                                                 |
|               |       | Equalizer           | HighPitch                         | 1 - 100               | Adjuts Sound Treble                                                  |
|               | Sound |                     | Bass                              | 1 - 100               | Adjutst Sound Bass                                                   |
|               |       | Sound<br>Output     | Built In Device / External Device |                       | Select Audio Output                                                  |
|               |       | Listen Alone        | ON / OFF                          |                       | The display will go into<br>stand by mode and sound<br>will continue |
|               |       | DVI Audio<br>IN     | DVI-D / Audio IN                  |                       | Configure the Audio routing<br>for DVI-D                             |
|               | Wi-Fi | Wireless            | Wi-Fi Switch                      | ON / OFF              | Turn Wi-Fi ON/OFF                                                    |
| Settings      |       |                     | Install Certificate               |                       | Install a Wi-Fi certificate                                          |
|               |       | Wired               | Link                              | ON / OFF              | Turn Wired Connection<br>ON/OFF                                      |
|               |       |                     | IP Setting                        | Automatic / Static IP | Configure IP Settings                                                |
|               |       |                     | MAC Address                       |                       | Current MAC Address                                                  |
|               |       |                     | IP Address                        |                       | Current IP Address                                                   |
|               |       |                     | Proxy Setting                     | NO / Manual Control   | Adjust Proxy congfiguration                                          |
|               |       | Wireless<br>HotSpot | HotSpot Switch                    | ON / OFF              | Turn Hotspot Functionality<br>ON/OFF                                 |
|               |       |                     | HotSpot Name                      |                       | Set Hotspot Display Name                                             |
|               |       |                     | Encryption Type                   | WPA2 PSK / NONE       | Select Hostsoport Security                                           |
|               |       |                     | Password                          | Show Password         | Show Hotspot Password                                                |
|               |       |                     | 5 Ghz                             |                       | Enable 5Ghz Band<br>connection                                       |

| MAIN SETTINGS |                | LEVEL 1                        | VALUES                                               |                                             | EXPLANATION                              |
|---------------|----------------|--------------------------------|------------------------------------------------------|---------------------------------------------|------------------------------------------|
|               |                | Language                       | English / Nederlands / Español / France /<br>Deutsch |                                             | Set Screen's Language                    |
|               |                | USB Media                      | USB Media Type                                       | Video / Close /<br>Image                    | AutoPlay a specific type of content      |
|               |                |                                | Image Play Duration                                  | 10 Seg.                                     | Image Slideshow duration per image       |
|               |                |                                | Wallpaper                                            |                                             | Set main Background                      |
|               |                |                                | No Signal Picture                                    |                                             | Set a No Signal image                    |
|               |                | Screen Saver<br>& Display      | Smart Clean Screen                                   | ON / OFF                                    | Enable/ Disable a Anti-burning mechanism |
|               |                |                                | Clean Screen Time                                    | 0.5 Hr / 1 Hr / 2<br>Hrs                    |                                          |
|               |                |                                | RS-232                                               | ON / OFF                                    | Turn Serial Control ON/OFF               |
|               | User           | Control                        | HDMI CEC                                             | ON / OFF                                    | Turn CEC ON/OFF                          |
|               | Configurations | Power                          | Network Wake-Up                                      | ON / OFF                                    | Turn Network Wake Up ON/OFF              |
|               |                | Control                        | No Signal Automatic<br>Shutdown                      | Close / 5 min. / 15<br>min. / 30 min.       | Shutdown after thee selected time.       |
| <b>6</b>      |                | Remote<br>Control &<br>Buttons | Remote Lock                                          | ON / OFF                                    | Turn Remote Lock ON/OFF                  |
| Settings      |                |                                | Key Lock                                             | ON / OFF                                    | Turn Key Lock ON/OFF                     |
|               |                |                                | App Permissions                                      |                                             | Modify App Permissions                   |
|               |                | Applicatoin<br>Management      | Downloaded Apps                                      | Clear Data / Clear<br>Cache / Force<br>Stop | Downloaded Apps Adminsitration           |
|               |                |                                | System Apps                                          | Clear Data / Clear<br>Cache / Force<br>Stop | System Apps Administration               |
|               |                | System<br>Update               | Firmware Upgrade (USB)                               |                                             | Upgrade Firmware Version                 |
|               |                | Reset                          | Confirmation P                                       | Prompt                                      | Reset Screen to default Values           |
|               | Date & Time    | Time And<br>Date               | Automatic Date & Time                                | ON / OFF                                    | Turn Automatic Date & Time ON/OFF        |
|               |                |                                | Set Date                                             |                                             | Set internal Date                        |
|               |                |                                | Set Time                                             |                                             | Set Internal Time                        |
|               |                |                                | Time Zone                                            |                                             | Select Time Zone                         |
|               |                |                                | 24-Hour                                              | ON / OFF                                    | Turn 24-Hour Mode ON/OFF                 |
|               |                | Timer<br>ShutDown              | Timer ShutDown                                       | ON / OFF                                    | Turn Timer Shutdown ON/OFF               |
|               |                |                                | Off Time                                             |                                             | Set Off Time                             |

| MAI      | N SETTINGS  | LEVEL 1                | VALUES             | EXPLANATION                              |
|----------|-------------|------------------------|--------------------|------------------------------------------|
|          |             | Signal<br>Information  | Current Source     | Current Signal Information Displayed     |
|          |             |                        | Current Resolution | Current Resolution Information Displayed |
|          |             |                        | Line Frequency     | Current Line Frequency Displayed         |
|          |             |                        | Field Frequency    | Current Field Frequency Displayed        |
|          |             |                        | Signal Color Gamut | Current Signal Color Gamut Displayed     |
|          |             | Monitor<br>Information | Serial Number      | Device's Serial number                   |
|          | Information |                        | Run Time           | Divece's Run Time                        |
| Settings | mormation   | System<br>Information  | Device Name        | Device's Name Information                |
|          |             |                        | Device Model       | Device's Model Information               |
|          |             |                        | Running Memory     | Device's running memory information      |
|          |             |                        | Storage Memory     | Device's storage memory information      |
|          |             |                        | Screen Resolution  | Device's Screen resolution information   |
|          |             |                        | Android Version    | Device's Android version information     |
|          |             |                        | System Version     | Device's System version Information      |

## **3.2 ACTUALIZANDO LA PANTALLA**

Antes de usar la pantalla, por favor actualice el Sistema a la última versión disponible.

Para actualizar a la última versión disponible utilizando el método USB, abra el menú de configuraciones y desde este menú seleccione la opción "Configuraciones de usuario" y a continuación "actualización de sistema".

#### 4. TROUBLESHOOTING

PARA ENCONTRAR LAS PREGUNTAS FRECUENTES POR FAVOR VISITE: FAQ.LEGAMASTER.COM